## **COMMUNICATION AS HOULGATE**

## Bonjour à toutes et à tous

Le blog de l'A.S. fait peau neuve...Ce moyen de communication, qui était légèrement délaissé depuis la création de ce groupe WhatsApp "A.S. Houlgate", viendra, en complément de celui-ci, vous informer le plus rapidement et de la façon la plus complète possible sur la vie de notre club et notre association.

Notre président, Jean Biaudelle, m'a demandé de m'atteler à cette tâche.

Pour cela, rendez-vous sur le site de l'AS : <u>www.golfhoulgate.org</u>, cliquer sur « Me connecter ». Connectez-vous ou créez votre compte (par l'intermédiaire de « <u>sportsregions.fr</u> ». Si vous souhaitez être informé rapidement et participer, vous devrez accepter que vos adresses électroniques et votre numéro de téléphone soient transmises au club (ces données ne seront visibles que par les gestionnaires du site).

Une fois votre compte créé, allez sur votre compte personnel en haut à droite, accédez à «Mon profil Sportsregions », complétez vos informations (portable, adresse,...) et acceptez que ces nouvelles informations soient transmises à l'Association Sportive du Golf de Houlgate en cochant la case.

Il y aura certainement quelques couacs au démarrage, mais je ferai de mon mieux et compte sur votre indulgence et votre participation active ! N'hésitez pas à utiliser le forum ou le formulaire de contact pour cela...

Je vous invite également à télécharger sur votre smartphone l'appli "Sportsregions", créer un compte (indispensable pour recevoir des notifications instantanément), et choisir votre club... Les adhérents qui ont déjà un compte actif sur le site de notre association peuvent utiliser le même compte pour se connecter sur l'application Sportsregions (adresse email de connexion et mot de passe fonctionnent sur les deux plateformes). Ceux qui créeront un compte directement sur l'application pourront aussi l'utiliser sur le site.

Vous pourrez visualiser sur le site les captures d'écran de l'installation en cliquant sur "Photos", Pour retrouver les mêmes rubriques que sur le blog, cliquez en bas à droite sur "Menu", puis "Accès au site web" puis "Navigation".

Pour que vous puissiez trouver le club dans l'application mobile, il faut que vous renseigniez votre code postal depuis l'espace d'administration de votre site.

À vos claviers !

**Didier LOCCI**